## Benutzerhandbuch Moped Versicherungsprozess VOKIS

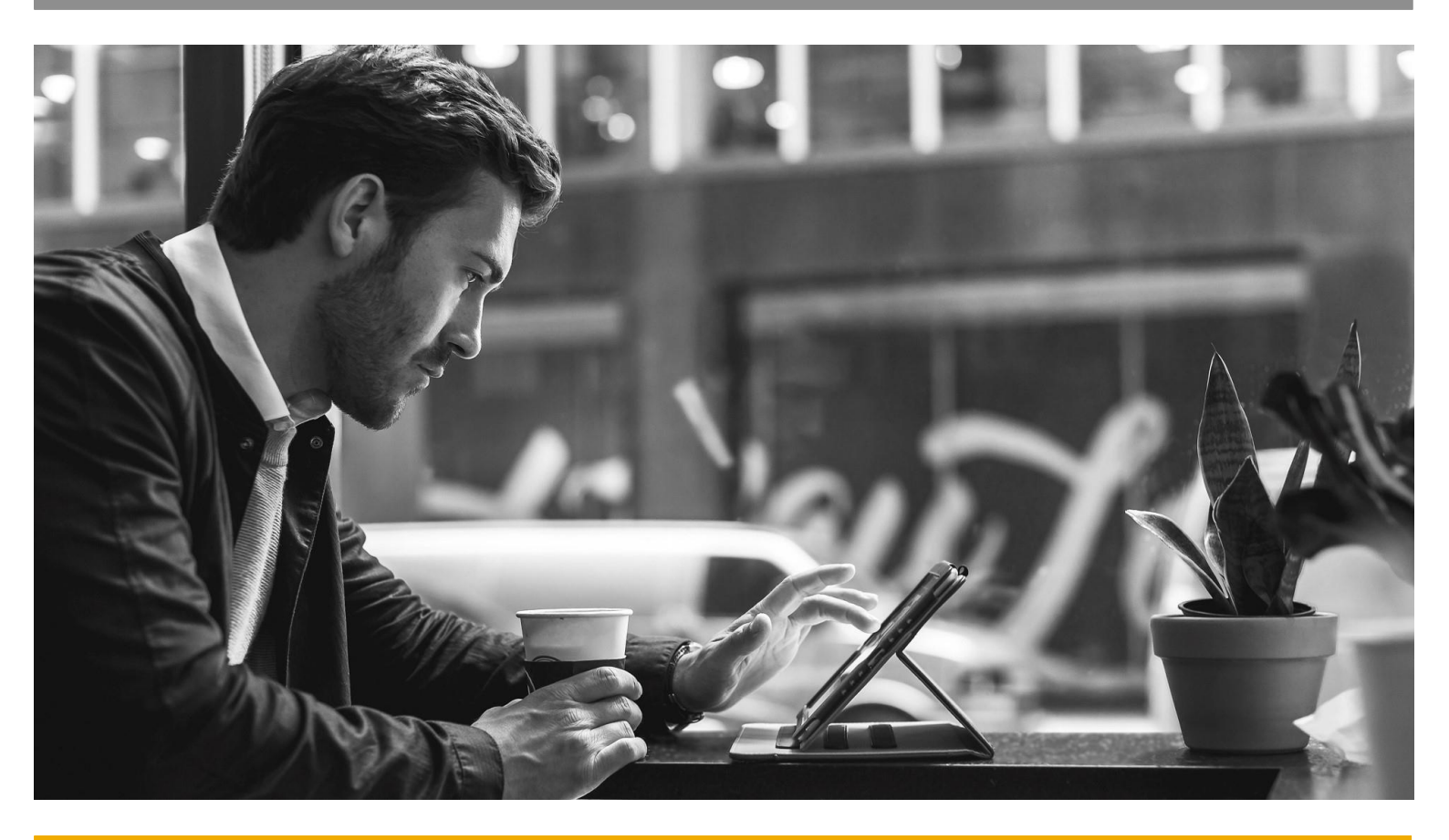

BENUTZERHANDBUCH / TECHNISCHE HILFESTELLUNGEN

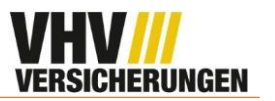

## 1. VOKIS

 Der neue Moped Tarif ist ab dem 01.03. verfügbar. Um den neuen Tarif auszuwählen, klicken Sie auf "Moped Tarif – inkl. Elektrokleinstfahrzeug gültig ab 01.03.2023".

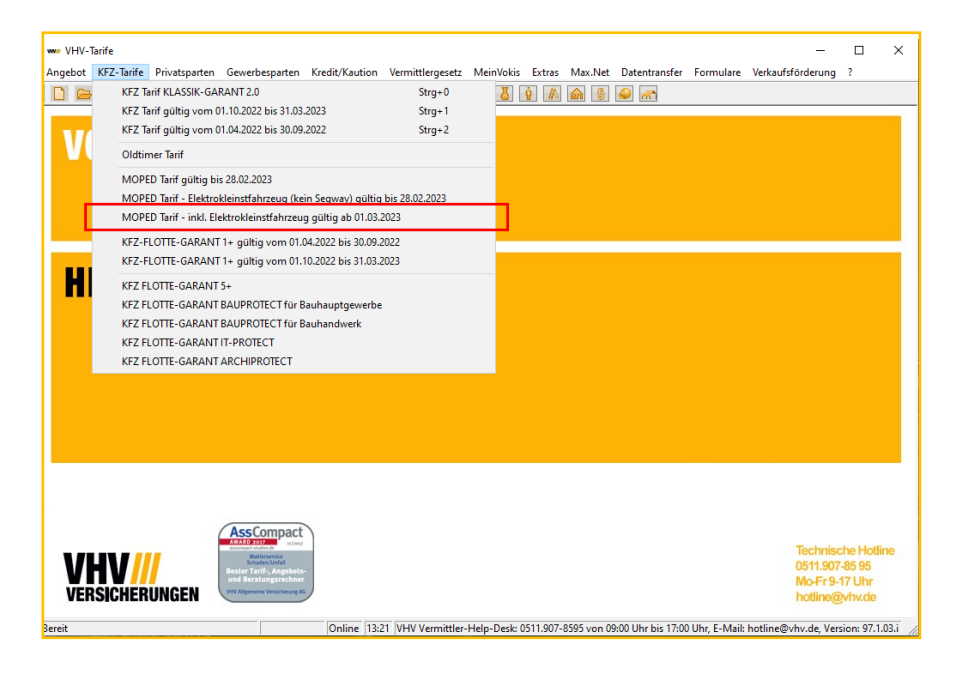

- Sie gelangen nun zum Moped Tarif. In dem Reiter Tarifauskunft gibt es zwei Neuerungen:
  - Bei der Wagnisauswahl gibt es nun die Auswahlmöglichkeit "Elektrokleinstfahrzeug"
  - Um den Beitrag zu berechnen, wird nun der Button "Beitrag berechnen" gedrückt.

Achtung: Um den Beitrag zu berechnen ist eine bestehende Internetverbindung notwendig.

| 🕶 Moped Tarif (ohne Empfängerdaten), Zahlbeitrag: 0,00 Euro – 🗆 🗙                                                                                    |
|----------------------------------------------------------------------------------------------------|
| Angebot KFZ-Tarife Privatsparten Gewerbesparten Kredit/Kaution Vermittlergesetz MeinVokis Extras Max.Net Datentransfer Formulare Verkaufsförderung ? |
|                                                                                                    |
| ×Tarifauskunft Angebot × Antrag                                                                                                    |
| Moped-Versicherung                                                                                                    |
| 03/2023 Version 97.13                                                                                                    |
| Versicherungsdauer<br>Beginn 01.03.2023 Ablauf 29.02.2024                                                                                            |
| Wagnisauswahl Moped bis 50 km/h                                                                                                    |
| Nutzer-Kreis: Einzelfahrer VN 💌                                                                                                    |
| Geburtsdatum VN: 01.01.2000                                                                                                    |
| Datum der Übereinstimmungserklärung 02.01.2022<br>des Herstellers/importeurs                                                                         |
| Aktueller Zeitwert 1.000                                                                                                    |
| Haftpflichtversicherung     Deckung     100 Mio. pauschal                                                                                            |
| Kaskoversicherung 🔽 Teil-Versicherung SB TK 150.  Beitrag in EUR inkl. VSt 0,00                                                                      |
|                                                                                                    |
| Bitte 'Online-Berechnung' über den BUTTON durchführen.                                                                                               |
|                                                                                                    |
| Online 13:40 VHV Vermittler-Help-Desk: 0511.907-8595 von 09:00 Uhr bis 17:00 Uhr, E-Mail: hotline@vhv.de, Version: 97.1.03.i                         |

![](_page_2_Picture_1.jpeg)

 In dem Reiter Antrag gibt es eine weitere Neuerung. Bisher wurde an dieser Stelle das Kennzeichen eingetragen. Durch den direkten Versand des Kennzeichens an den Kunden fällt dieser Schritt nun weg.

![](_page_2_Picture_3.jpeg)

Hinweis: Der neue Moped Tarif ist seit dem 11.12.22 in VOKIS zu sehen. Allerdings gelten bis Ende Februar die beiden alten Moped Tarife und der neue kann ab dem 01.03.23 angestoßen werden.